# Lab – Creating a Virtual Install of OWASP Using VirtualBox

## Overview

The Open Web Application Security Project (OWASP) Broken Web Applications Project is a collection of vulnerable web applications distributed on a Virtual Machine. The installation and the running of OWSAP are much the same as installing and running Metesploitable2.

## Lab Requirements

- Installation of <u>VirtualBox</u> (If you already have VirtualBox installed, you do not need to reinstall it)
- Download and extract an archive of the **OWASP Web Applications Project**.
- Installation of <u>7-zip archive utility</u>.

# Begin the lab

Download the OWASP Web Applications Project for the SourceForge

Extract the contents using 7-zip. Right-click on the download, and for the context menu, select 7-zip and then select **Extract to** a folder using the same name as the downloaded archive

| 6 | Share with Skype             | 7Z File 1,780,934 KB                                        |   |
|---|------------------------------|-------------------------------------------------------------|---|
|   | 7-Zip                        | Open archive                                                |   |
|   | CRC SHA                      | Open archive                                                | > |
|   | Defraggler >                 | Extract files                                               |   |
| ÷ | Send with Transfer           | Extract Here                                                |   |
|   | Move to Dropbox              | Extract to "OWASP_Broken_Web_Apps_VM_1.2\"                  |   |
|   |                              | Test archive                                                |   |
|   | Scan with Microsoft Defender | Add to archive                                              |   |
| E | Share                        | Compress and email                                          |   |
| : | Open with                    | Add to "OWASP_Broken_Web_Apps_VM_1.2.7z.7z"                 |   |
|   | Give access to >             | Compress to "OWASP_Broken_Web_Apps_VM_1.2.7z.7z" and email  |   |
|   | Restore previous versions    | Add to "OWASP_Broken_Web_Apps_VM_1.2.7z.zip"                |   |
|   | Send to >                    | Compress to "OWASP_Broken_Web_Apps_VM_1.2.7z.zip" and email |   |

### Package being extracted.

| 6% Extracting C:\Users\Ex                                        | pat\Dow Web_Apps_                | VM_1.2.7z                                               |   |                                     |
|------------------------------------------------------------------|----------------------------------|---------------------------------------------------------|---|-------------------------------------|
| Elapsed time:<br>Remaining time:<br>Files:<br>Compression ratio: | 00:00:05<br>00:01:14<br>0<br>32% | Total size:<br>Speed:<br>Processed:<br>Compressed size: |   | 6027 M<br>75 MB/s<br>385 M<br>126 M |
| Extracting                                                       |                                  |                                                         |   |                                     |
| OWASP Broken Web Apps-cl1-s                                      | 001.vmdk                         |                                                         |   |                                     |
|                                                                  |                                  |                                                         |   |                                     |
|                                                                  |                                  |                                                         |   |                                     |
|                                                                  |                                  |                                                         |   |                                     |
|                                                                  | Background                       | Pause                                                   | С | ancel                               |

Back at the download location, find the extracted folder. Remember the location.

Open VirtualBox.

From the taskbar, click on Machine, and from the context menu, click New.

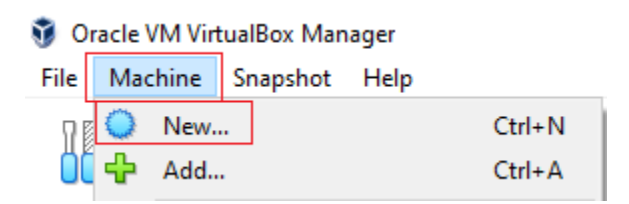

This launched the Create Virtual Machine Wizard.

Give the new machine a user-friendly name.

Select a location for the machine folder.

For the Type, select Linux.

For the version, select Ubuntu (64 -bit)

At the bottom of the window, select the radio

Button to Use an existing virtual hard disk file.

Over to the right of the screen, click on the folder

icon to browse to the extracted folder location.

On the next screen, click the add button.

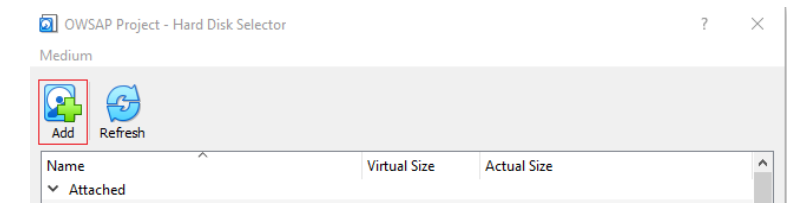

Select the file shown in the following image.

| Name                                  | Туре                        | Size         |
|---------------------------------------|-----------------------------|--------------|
| 😵 OWASP Broken Web Apps-cl1.vmdk      | Virtual Machine Disk Format | 1 KB         |
| 😵 OWASP Broken Web Apps-cl1-s001.vmdk | Virtual Machine Disk Format | 1,733,184 KB |
| 😵 OWASP Broken Web Apps-cl1-s002.vmdk | Virtual Machine Disk Format | 1,566,016 KB |
| 😵 OWASP Broken Web Apps-cl1-s003.vmdk | Virtual Machine Disk Format | 1,764,352 KB |
| 😵 OWASP Broken Web Apps-cl1-s004.vmdk | Virtual Machine Disk Format | 1,108,544 KB |
| 😵 OWASP Broken Web Apps-cl1-s005.vmdk | Virtual Machine Disk Format | 64 KB        |

Back at the hard disk selector page, ensure that your disk is selected and click on, Choose.

| ÷ | Create Virtual N                                        | /lachine                                          |   |               |          | ?      | ×  |
|---|---------------------------------------------------------|---------------------------------------------------|---|---------------|----------|--------|----|
|   | Name and opera                                          | ting system                                       |   |               |          |        |    |
|   | Name:                                                   | OWSAP Project                                     |   |               |          |        |    |
|   | Machine Folder:                                         | E:                                                |   |               |          |        | ~  |
|   | Type:                                                   | Linux                                             |   |               |          | ▼ 🍯    |    |
|   | Version:                                                | Ubuntu (64-bit)                                   |   |               |          | •      |    |
|   | Memory size                                             | 1 1 1 1 1 1 1                                     |   | 1 1 1 1 1 1 1 | 30720 MB | 1024 🜩 | MB |
|   | Hard disk                                               |                                                   |   |               |          |        |    |
|   | <ul> <li>Do not add a</li> <li>Create a virt</li> </ul> | virtual hard disk<br>ual hard disk now            |   |               |          |        |    |
|   | Use an existing Use an existing the lecture.            | ng virtual hard disk fil<br>vdi (Normal, Inaccess | e |               |          |        | 2  |
|   |                                                         |                                                   |   | Guided Mode   | Create   | Cance  | :l |

| 💿 OWSAP Project - Hard Disk Selector |                                |          |         |        |     | ×    |  |
|--------------------------------------|--------------------------------|----------|---------|--------|-----|------|--|
| Mediur                               | Medium                         |          |         |        |     |      |  |
| Add                                  | Refresh                        |          |         |        |     |      |  |
| Name                                 | Name Virtual Size Actual Size  |          |         |        |     | ^    |  |
| V No                                 | pt Attached                    |          |         |        |     |      |  |
|                                      | OWASP Broken Web Apps-cl1.vmdk | 8.00 GB  | 5.89 GB |        |     |      |  |
|                                      | Windows 10 Pro_1.vdi           | 50.00 GB | 2.00 MB |        |     | ~    |  |
| Search                               | By Name 🔻                      |          |         |        | 6   | ۹۵ ۵ |  |
|                                      |                                |          |         | Choose | Can | cel  |  |

At the next screen, click on Create.

From the left Windows pane, find your newly created virtual install of OWSAP. Right-click on the machine's name, and from the context menu, select Settings.

| OWSAP Project | Settings | Ctrl+S | := |
|---------------|----------|--------|----|
|               | G Clone  | Ctrl+0 |    |

### Caveat!

I could not get OWSAP and Kali to communicate until I configured both with their NAT Network network setting. I tried Host-only and NAT, but they could not see each other until I configured both with NAT Networking.

| 🕑 Ka       | ali-Linux-2020.3-v | ox-amd64 - Settings         |             |    | ?   | ×   |  |
|------------|--------------------|-----------------------------|-------------|----|-----|-----|--|
|            | General            | Network                     |             |    |     |     |  |
|            | System             | Adapter 1 Adapter 2 Adapter | 3 Adapter 4 |    |     |     |  |
|            | Display            | Enable Network Adapter      |             |    |     |     |  |
| $\bigcirc$ | Storage            | Attached to: NAT Network    | •           |    |     | _   |  |
|            | Audio              | Name: NatNetwork            |             |    |     | •   |  |
|            | Network            |                             |             |    |     |     |  |
|            | Serial Ports       |                             |             |    |     |     |  |
| Ø          | USB                |                             |             |    |     |     |  |
|            | Shared Folders     |                             |             |    |     |     |  |
| =          | User Interface     |                             |             |    |     |     |  |
|            |                    |                             |             |    |     |     |  |
|            |                    |                             |             |    |     |     |  |
|            |                    |                             |             |    |     |     |  |
|            |                    |                             |             |    |     |     |  |
|            |                    |                             |             | ОК | Can | cel |  |

Click OK

Back at the left windowpane, x2 click your newly created virtual install of OWSAP.

Once fully booted, log in as **root** with the password **owaspbwa**.

Ensure that you are receiving an IP address from DHCP by issuing ifconfig eth0 from the command line.

owaspbwa login: root Password: Login timed out after 60 seconds. OWASP Broken Web Applications VM Version 1.2 Log in with username = root and password = owaspbwa owaspbwa login: root Password: Welcome to the OWASP Broken Web Apps VM !!! This VM has many serious security issues. We strongly recommend that you run it only on the "host only" or "NAT" network in the VM settings !!! You can access the web apps at http://10.0.2.15/ You can administer earrow configure this machine through the console here, by SSHing to 10.0.2.15, via Samba at \\10.0.2.15\, or via phpmyadmin at http://10.0.2.15/phpmyadmin. In all these cases, you can use username "root" and password "owaspbwa". root@owaspbwa:~# Results for ifconfig.

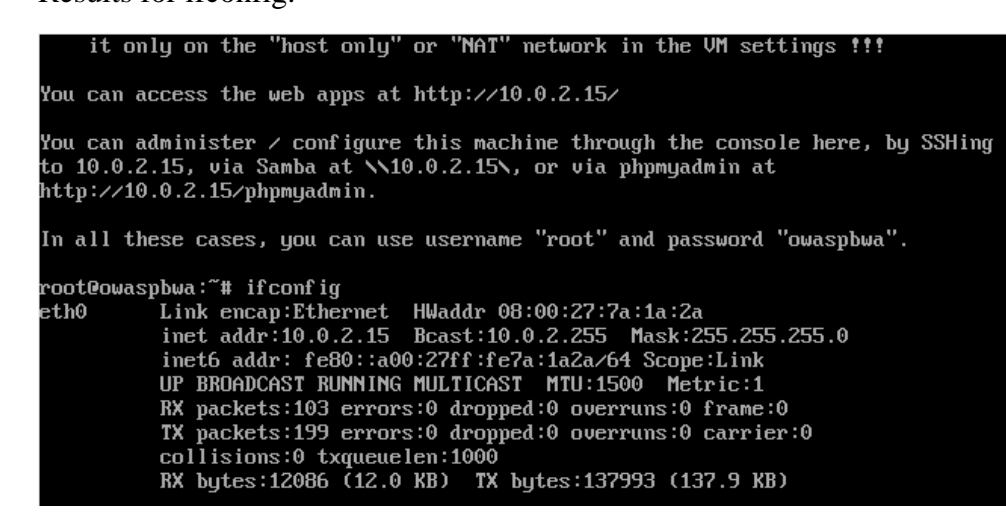

Open your Kali browser and type the IP address assigned to your OWASP machine at the address bar. You should see the following page.

| owaspbwa OWASP Broken Web Applications - Mozilla Firefox                                                                                                    |                                                                                                    |  |  |  |  |
|----------------------------------------------------------------------------------------------------|----------------------------------------------------------------------------------------------------|--|--|--|--|
| So owaspbwa OWASP Br × +                                                                                                    |                                                                                                    |  |  |  |  |
| ♦ ① 10.0.2.15                                                                                                    | 🛎 🔍 Search 🔄 🏠 💼 😎 🖡 »                                                                                                    |  |  |  |  |
|                                                                                                    | owaspbwa                                                                                                    |  |  |  |  |
|                                                                                                    | OWASP Broken Web Applications Project                                                                                                    |  |  |  |  |
| 60                                                                                                    | Version 1.2                                                                                                    |  |  |  |  |
| This is the VM for the <u>Open Web Application Sec</u><br>project. It contains many, very vulnerable web a<br>information about this project can be found in th<br>For details about the known vulnerabilities in th<br>/p/owaspbwa/tickets/?limit=999&sort= severity | curity Project (OWASP) Broken Web Applications<br>pplications, which are listed below. More<br>he project <u>User Guide</u> and <u>Home Page</u> .<br>ese applications, see <u>https://sourceforge.net</u><br>+asc. |  |  |  |  |
| 11 111 This VM has many serious see that you run it only on the "host maching"                                                                                                    | curity issues. We strongly recommend<br>only" or "NAT" network in the virtual<br>e settings !!!                                                                                                    |  |  |  |  |
| TRAINING APPLICATIONS                                                                                                    |                                                                                                    |  |  |  |  |
| OWASP WebGoat                                                                                                    | OWASP WebGoat.NET                                                                                                    |  |  |  |  |
| OWASP ESAPI Java SwingSet Interactive                                                                                                    | OWASP Mutillidae II                                                                                                    |  |  |  |  |
| OWASP RailsGoat                                                                                                    | OWASP Bricks                                                                                                    |  |  |  |  |
| OWASP Security Shepherd                                                                                                    | Ghost                                                                                                    |  |  |  |  |
| <u>Magical Code Injection Rainbow</u>                                                                                                    | Opwapp                                                                                                    |  |  |  |  |
| Damn Vulnerable Web Application                                                                                                    |                                                                                                    |  |  |  |  |

End of the lab!